## SAP Learning Hub

How do I find the required course/assessment for Stay current through the Learning Journey?

You can refer to the course/assessment of *Stay current tile* of the related Learning Journey on https://learninghub.sap.com

- 1. Log in to https://learninghub.sap.com and move to Learn Tab
- 2. Search the related Learning Journey

п

3. Complete the course of Stay Current tile

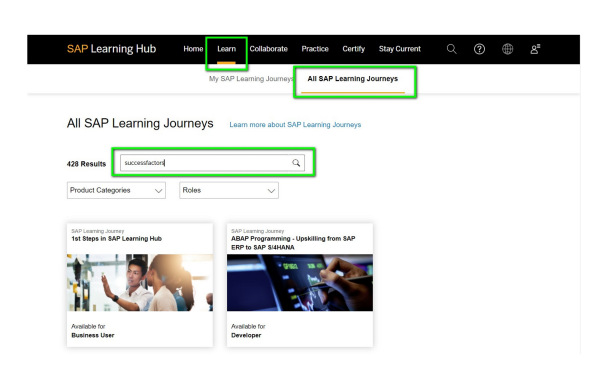